# Windows Live メール POP3S 設定方法(Windows8.1)

<POP⇒POP3S への変更方法>

1. お使いの PC 内で「Windows Live メール」を選 択して下さい

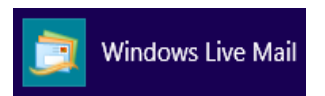

メール画面内でお使いのメールボックスを選択した状態で、ヘッダーに表示されております「アカウント」タブ内にある「プロパティ」を選択します

| 🥑   🔒 (     | 💊 🗄 🔻         |             |    |       |  |
|-------------|---------------|-------------|----|-------|--|
| ファイル        | 木一厶           | フォルダー       | 表示 | アカウント |  |
| 電子メール<br>新規 | ・ニュース<br>グループ | @<br>JDI(F1 |    |       |  |

3. 「プロパティ」画面「全般」タブにて以下の情報 にお間違いがないかご確認下さい

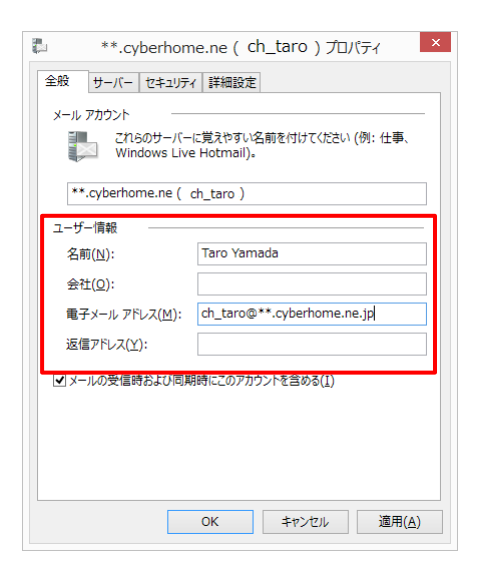

- ユーザー情報
- ・名前: ローマ字で表示されていることを確認して下

さい

- (例) Taro Ymada
- ・電子メールアドレス:お使いのメールアドレスが表示されていることを確認し

て下さい

(例) ch\_taro@\*\*.cyberhome.ne.jp

 「プロパティ」画面「サーバー」タブを選択し、 以下の情報にお間違いないかご確認後、「設定」 ボタンを押して下さい

| 全般  | サーバー     | セキュリティ            | 詳細設定                       |
|-----|----------|-------------------|----------------------------|
| サーバ | 一情報      |                   |                            |
| 퓻   | 言メール サー  | -バーの種類            | ( <u>M</u> ) POP3          |
| 受   | ≣メール (PC | DP3)( <u>I</u> ): | pop.cyberhome.ne.jp        |
| 送   | ≣メール (SI | MTP)( <u>U</u> ): | smtp.cyberhome.ne.jp       |
| 受信> | ペール サーバ  |                   |                            |
| -ב  | -ザー名(A)  |                   | ch_taro@**.cyberhome.ne.jp |
| 107 | (D):     |                   | •••••                      |
|     |          |                   | ✓ パスワードを保存する(W)            |
| ۲   | ሳሀア テキス  | ト認証を使用            | 目してログオンする(C)               |
| 0   | セキュリティフ  | で保護された            | パスワード認証でログオンする(≦)          |
| 0   | 認証された    | POP (APO          | P) を使用してログオンする( <u>P</u> ) |
| 送信> | ペール サーバ  |                   |                            |
| ~   | このサーバー   | は認証が必             | 要(V) 設定(E)                 |
|     |          |                   |                            |

#### 設定されていない場合は以下の通り変更してください。

- <サーバー情報>
- ・受信メールサーバーの種類: POP3 が選択されてい ることを確認して下さい。
- ・受信メール
  - ⇒「pop.cyberhome.ne.jp」が設定されていること を確認してください
- ・送信メール
  - ⇒「smtp.cyberhome.ne.jp」が設定されていること を確認して下さい
- <受信メールサーバー>
  - ・ユーザー名:お使いのメールアドレスが表示 されていることを確認して下さい
  - ・パスワード:パスワードが表示されていることを 確認して下さい
  - ※セキュリティ保護のため、パスワードは(●)
    で表示されます
- ・クリアテキスト認証を使用してログオンする
- ⇒選択が ON になっているか確認して下さい

```
<送信メールサーバー>
```

・このサーバーは認証が必要

⇒チェックが付いていることを確認して下さい

5. 「設定」ボタンを押した後、以下の送信サーバー についてのダイアログが表示されますので、以下 の設定をご確認していただき、「OK」ボタンを 押して下さい

|                                       | 送信メール サーバー ×                                    |
|---------------------------------------|-------------------------------------------------|
| ログオン情報<br>●受信メール サーバー<br>○次のアカウントとパス・ | と同じ設定を使用する( <u>U)</u><br>ワードでログオンする( <u>O</u> ) |
| <i>ア</i> カウント名( <u>C</u> ):           |                                                 |
| パスワード( <u>P</u> ):                    |                                                 |
|                                       | ✓ パスワードを保存する(W)                                 |
| ── セキュリティで保護                          | まされたパスワード認証でログオンする( <u>S</u> )                  |
|                                       | OK キャンセル                                        |

### <ログオン情報>

- ・受信メールサーバー同じ設定を使用する
   ⇒選択されていることを確認して下さい
- 6. 「プロパティ」画面「詳細設定」タブを選択し、 以下の設定の変更を行って下さい

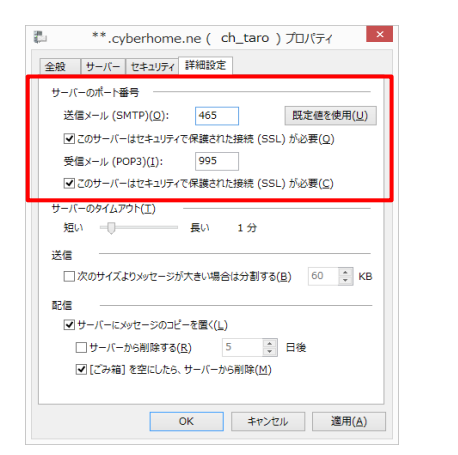

## 設定されていない場合は以下の通り変更してください。

- <サーバーのポート番号>
- ・**送信メール**:465 に変更
- ・このサーバーはセキュリティで保護された接続

(SSL)**が必要** 

## ⇒チェックをつけて下さい

- ・**受信メール**:995 に変更
- ・このサーバーはセキュリティで保護された接続 (SSL)が必要
  - ⇒チェックをつけて下さい

7. 「詳細設定」タブ内の情報の変更完了後、下部に 表示されている「適用」ボタンを押し、続けて「OK」 ボタンを押していただくと設定が完了します

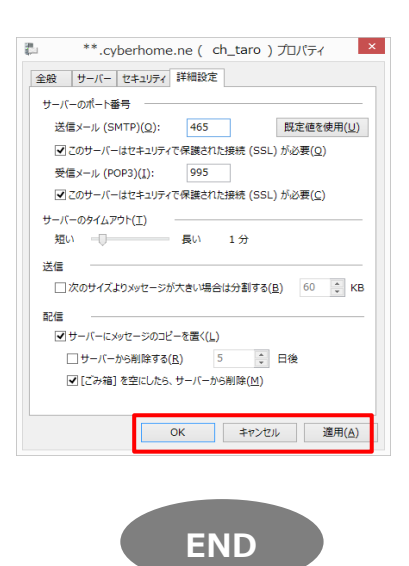

# Windows Live メール IMAP4S 設定方法(Windows8.1)

<IMAPS⇒IMAP4S への変更方法>

1. お使いの PC 内で「Windows Live メール」を選 択して下さい

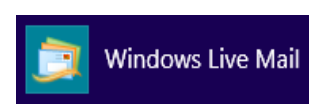

メール画面内でお使いのメールボックスを選択した状態で、ヘッダーに表示されております「アカウント」タブ内にある「プロパティ」を選択します

| ی 🔓 ا 😏 | a 🗄 🕈             |            |    |       |  |
|---------|-------------------|------------|----|-------|--|
| ファイル    | ホーム               | フォルダー      | 表示 | アカウント |  |
| 電子メール   | <b>۲</b> ۲        | @<br>プロパティ |    |       |  |
| 新規      | <b>クループ</b><br>作成 |            |    |       |  |

3. 「プロパティ」画面「全般」タブにて以下の情報 にお間違いがないかご確認下さい

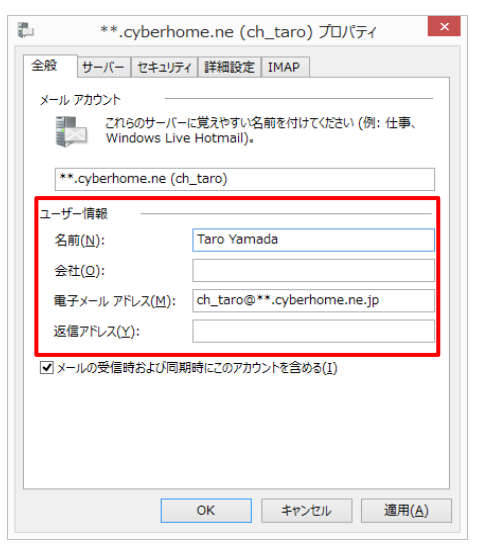

#### ユーザー情報

・名前:ローマ字で表示されていることを確認して下

さい

(例) Taro Ymada

- ・電子メールアドレス:お使いのメールアドレスが表示されていることを確認して下さい
- (例) ch\_taro@\*\*.cyberhome.ne.jp

4. 「プロパティ」画面「サーバー」タブを選択し、 以下の情報にお間違いないかご確認後、「設定」 ボタンを押して下さい

| ※ アーバー セキュリティ 詳細設定 IMAP サーバー情報 受信メール サーバーの種類(M) IMAP 受信メール (IMAP)(J): imap.cyberhome.ne.jp 送信メール (SMTP)(U): smtp.cyberhome.ne.jp 受信メール サーバー |
|----------------------------------------------------------------------------------------------------|
| サーバー情報<br>受信メール・サーバーの種類(M) IMAP<br>受信メール・(IMAP)(J): imap.cyberhome.ne.jp<br>送信メール・(SMTP)(U): smtp.cyberhome.ne.jp<br>受信メール・サーバー             |
| 受信メールサーバーの種類(M) IMAP<br>受信メール (IMAP)(I): imap.cyberhome.ne.jp<br>送信メール (SMTP)(U): smtp.cyberhome.ne.jp<br>受信メール サーバー                        |
| 受信メール (IMAP)(1): imap.cyberhome.ne.jp<br>送信メール (SMTP)(1): smtp.cyberhome.ne.jp<br>受信メール サーバー                                                |
| 送信メール (SMTP)(U): smtp.cyberhome.ne.jp<br>受信メール サーバー                                                                                         |
| 受信メール サーバー                                                                                                    |
|                                                                                                    |
| ユーザー名(A): ch_taro@**.cyberhome.ne.jp                                                                                                    |
| パスワード( <u>D</u> ):                                                                                                    |
| ✓/(スワードを保存する( <u>W</u> )                                                                                                    |
| ・ クリア テキスト認証を使用してログオンする(C)                                                                                                    |
| ○ セキュリティで保護されたパスワード認証でログオンする(S)                                                                                                    |
| 送信メール サーバー                                                                                                    |
|                                                                                                    |
| [♥] _0, 9, -1, -14 ab ±11, 192 ±2, (¥) ±2, 4± (E)                                                                                           |
| 01/                                                                                                    |

### 設定されていない場合は以下の通り変更してください。

- <サーバー情報>
- ・受信メールサーバーの種類: IMAP が選択されてい ることを確認して下さい。
- ・受信メール
  - ⇒「imap.cyberhome.ne.jp」が設定されていること を確認してください
- ・送信メール
  - ⇒「smtp.cyberhome.ne.jp」が設定されていること を確認して下さい

<受信メールサーバー>

- ・ユーザー名:お使いのメールアドレスが表示 されていることを確認して下さい
- ・パスワード:パスワードが表示されていることを 確認して下さい
- ※セキュリティ保護のため、パスワードは(●)
  で表示されます

### ・クリアテキスト認証を使用してログオンする

⇒選択が ON になっているか確認して下さい

<送信メールサーバー>

・このサーバーは認証が必要

⇒チェックが付いていることを確認して下さい

5. 「設定」ボタンを押した後、以下の送信サーバー についてのダイアログが表示されますので、以下 の設定をご確認していただき、「OK」ボタンを 押して下さい

| 送信メール サーバー ×                                                                           |
|----------------------------------------------------------------------------------------|
| ログオン情報 <ul> <li>●受信メール サーバーと同じ設定を使用する(U)</li> <li>○ 次のアカウントとパスワードでログオンする(Q)</li> </ul> |
| アカウント名( <u>C</u> ):                                                                    |
| パスワード( <u>P</u> ):                                                                     |
| ✓ パスワードを保存する( <u>W</u> )                                                               |
| セキュリティで保護されたパスワード認証でログオンする(S)                                                          |
| <b>OK</b> キャンセル                                                                        |

### <ログオン情報>

・受信メールサーバー同じ設定を使用する

⇒選択されていることを確認して下さい

6. 「プロパティ」画面「詳細設定」タブを選択し、 以下の設定の変更を行って下さい

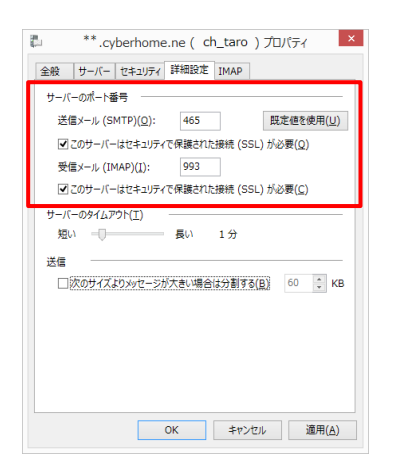

設定されていない場合は以下の通り変更してください。

- <サーバーのポート番号>
- ・**送信メール**:465 に変更
- ・このサーバーはセキュリティで保護された接続 (SSL)が必要
  - ⇒チェックをつけて下さい
- ・**受信メール**: <mark>993</mark>に変更
- ・このサーバーはセキュリティで保護された接続 (SSL)が必要
  - ⇒チェックをつけて下さい

7. 「詳細設定」タブ内の情報の変更完了後、下部に 表示されている「適用」ボタンを押し、続けて「OK」 ボタンを押していただくと設定が完了します

|            | **.cyberhome.ne(ch_taro)プロバティ                   |
|------------|-------------------------------------------------|
| 全般         | サーバー セキュリティ 詳細設定 IMAP                           |
| サーバー       | -のポート番号                                         |
| 送信         | ■×ール (SMTP)( <u>0</u> ): 465 既定値を使用( <u>U</u> ) |
| ₹.         | のサーバーはセキュリティで保護された接続 (SSL) が必要( <u>Q</u> )      |
| 受信         | έメ−J↓ (IMAP)( <u>I</u> ): 993                   |
| ₹.         | このサーバーはセキュリティで保護された接続 (SSL) が必要( <u>C</u> )     |
| サーバ-<br>短い | -のタイムアウト(I)                                     |
| 送信         | ·                                               |
|            | 欠のサイズよりメッセージが大きい場合は分割する( <u>B)</u> 60 🗘 KB      |
|            |                                                 |
|            |                                                 |
|            |                                                 |
|            |                                                 |
|            |                                                 |
|            | OK キャンセル 適用( <u>A</u> )                         |
|            |                                                 |

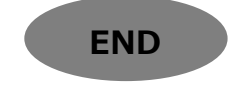